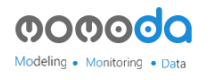

### 模模搭插件使用教程以及模型制作规范

### 一、安装插件

上传模型需要安装优锘科技 3DsMax 上传插件 V1.9。

下载地址: http://www.3dmomoda.com/max

插件安装:

1、首先需要安装 3DsMax 软件,版本可是 3DsMax2011---3DsMax 2017,推荐使用 3DsMax2016。

2、下载解压后,双击,点击下一步

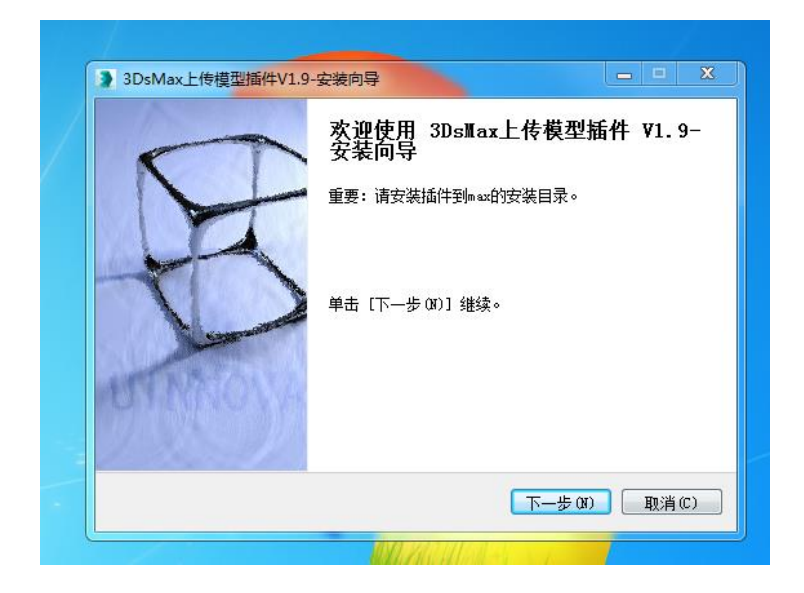

3、目标文件夹是 3DsMax 默认路径(如没有找到正确路径, 需手动输入), 点击安装, 完成

| 3DsMax上传模型插件V1.9-安装向导                                                        | - 🗆 X     |
|------------------------------------------------------------------------------|-----------|
| <b>安装目录</b><br>选择"3DsMax上传模型插件V1.9"的安装文件夹                                    |           |
| 安装向导将安装 "3DsMax上传模型插件V1.9" 在下列文件夹。要安装到<br>夹,单击[浏览] 并选择其他的文件夹。单击 [安装] 开始安装进程。 | 不同文件      |
| 目标文件夹                                                                        |           |
| C:\Program Files\Autodesk\3ds Max 2016<br>浏览                                 | <b>祖录</b> |
| 优诺科技版权所有————————————————————————————————————                                 | 取消(C)     |
|                                                                              |           |

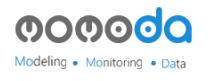

# 二、上传模型

1、后启动 max , 登录你的优锘科技账号

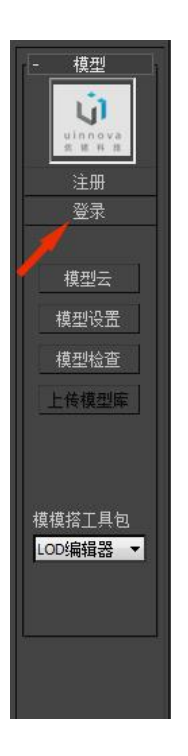

1、后点击"上传模型"出现预览窗口

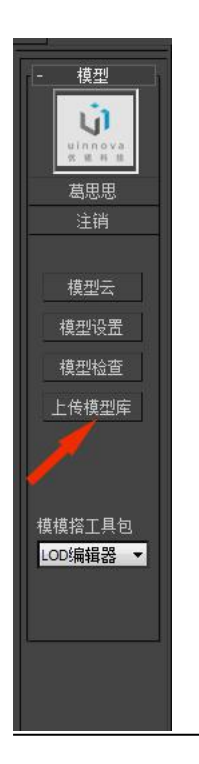

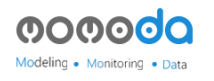

3、预览没有问题后点击"截图",截一张自己满意的视角,关闭此视窗。

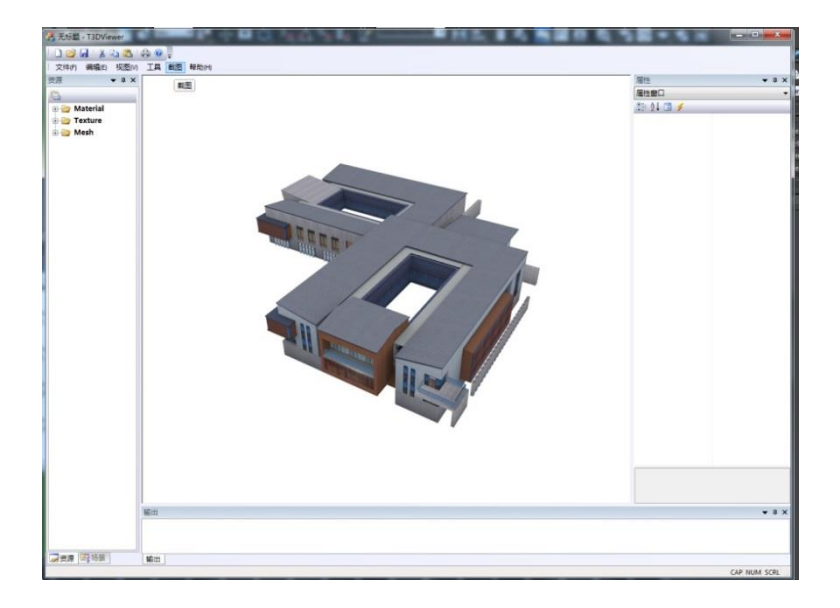

## 4、填写模型信息

| 」 填写模型信息                                  |                                    |
|-------------------------------------------|------------------------------------|
| ● 上传新模型 ○ 更新已有模型                          | 消息: 新建模型 任务: 个人                    |
| 模型名称: 古 <b>藍居</b>                         |                                    |
| 模型简介: 不可以使用"空格"、"回车"、": "、"\"、"@"等符·      | 号,请使用汉字、英文、数字、"_",50字以内。<br>待上传模型: |
|                                           |                                    |
| 2003                                      |                                    |
| 模型所属:<br>● 公开 ○ 私有 ○ 出售    价格 (元): [1 ] ↓ |                                    |
|                                           |                                    |
|                                           |                                    |
|                                           |                                    |
|                                           |                                    |
|                                           |                                    |
|                                           |                                    |
|                                           |                                    |
|                                           |                                    |
|                                           |                                    |
|                                           |                                    |
| ▼ 我的模型符合上传协议-》占击查看                        | 上传                                 |
|                                           |                                    |
|                                           |                                    |

在"模型名称"处填写模型的名字。

然后选择,第一次上传的模型选择"上传新模型",修改上传过的模型就选择"更新已有模型"选好后点击上传。

5、点击自己的名字,可到网站查询模型上传状态。

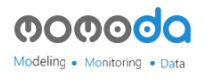

# 三、插件附加功能

烘焙功能:模型完成后烘焙模型光线图

1、首先做一个面片拖住整个物体,打一个天灯开阴影。

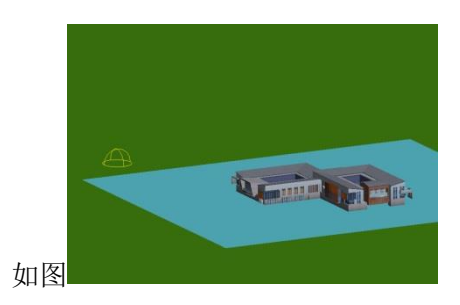

2、然后点击菜单栏上的"Uinnova"下的"贴图烘焙管理器"

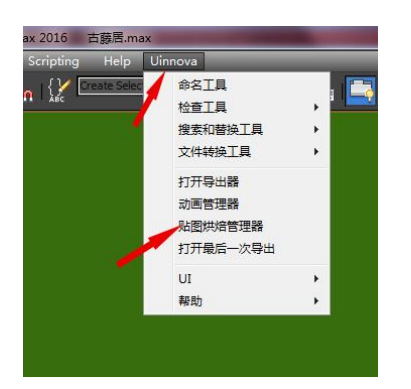

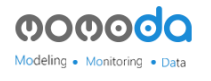

| 🤰 三维联客-贴图烘焙管理器                         |
|----------------------------------------|
|                                        |
| AAJADI SA S L                          |
| ☑ 激活                                   |
| 物体组织方式                                 |
| 這染到一张贴图                                |
| 财资供培方式 实时渲染方式                          |
| LightingMap * 普通 *                     |
| 存储应责:                                  |
| 物体列表:                                  |
| /*-                                    |
| <u> い寄生</u> 特方式 供捨解析度 白和展开 755*756     |
| 10000001 10000000000000000000000000000 |
| 贴图坐标间隙 [0.005][4]                      |
| 亮度 0 1 祭香烘焙图片                          |
| 這染所有 這染当前                              |
| 预览所有 预览所选 取消预览                         |

点击第一个加号,选择一个贴图存储的地址,给要烘焙的光线图一个名字。如下图:

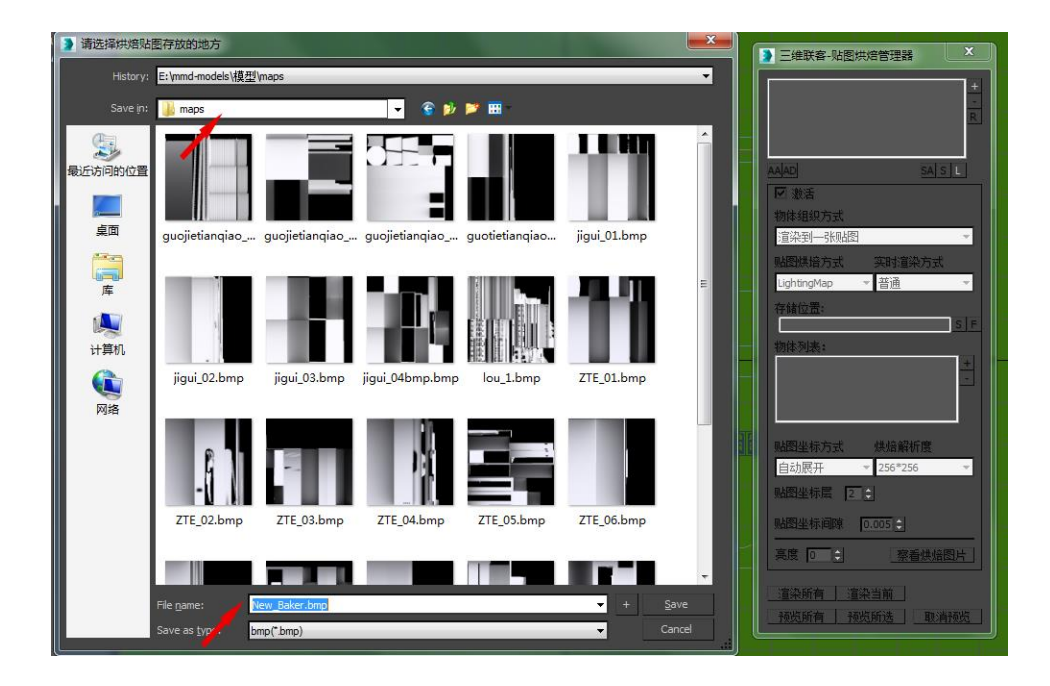

点击第二个加号添加要烘焙的物体

最后选择烘焙解析度(烘焙贴图的大小),选好后点击渲染当前或者渲染所有。

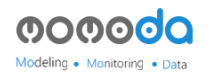

渲染完成后点击预览所有或者预览所选,可查看烘焙光线图是否正确。

动画功能:

1、物体做完需要的动画后,点击菜单栏上的"Uinnova"下的"动画管理器"

| Deate Selec       命名工具         检查工具       ,         投索和替换工具       ,         文件转换工具       ,         打开导出器       动画管理器         财废烘焙管理器       打开最后一次导出         UI       ,         帮助       , | Help         | Uinnova  |   | -   |
|----------------------------------------------------------------------------------------------------|--------------|----------|---|-----|
| 检查工具       >         搜索和替换工具       >         文件转换工具       >         打开导出器       >         动画管理器       >         财置烘焙管理器       >         打开最后一次导出       UI         報助       >              | Create Selec | 命名工具     |   | , 🔤 |
| <ul> <li>搜索和替换工具 ・</li> <li>文件转换工具 ・</li> <li>打开导出器</li> <li>动画管理器</li> <li>吸图烘焙管理器</li> <li>打开最后一次导出</li> <li>UI ・</li> <li>帮助 ・</li> </ul>                                              |              | 检查工具     | • |     |
| 文件转换工具 →<br>打开导出器<br>动画管理器<br>处图烘焙管理器<br>打开最后一次导出<br>UI →<br>帮助 →                                                                                                    |              | 搜索和替换工具  | • | 1   |
| 打开导出器<br>动画管理器<br>贴图烘焙管理器<br>打开最后一次导出<br>UI →<br>帮助 →                                                                                                    |              | 文件转换工具   | • |     |
| か画管理器<br><u> <u> </u> <u> </u> <u> </u> <u> </u> <u> </u> <u> </u> <u> </u> <u> </u> <u> </u></u>                                                                                         |              | 打开导出器    |   |     |
| <ul> <li></li></ul>                                                                                                    |              | → 动画管理器  |   |     |
| 打开最后一次导出<br>UI →<br>帮助 →                                                                                                    |              | 贴图烘焙管理器  |   |     |
| UI →<br>帮助 →                                                                                                    |              | 打开最后一次导出 |   |     |
| 帮助 ▶                                                                                                    |              | UI       | + |     |
| 1                                                                                                    |              | 帮助       | • |     |
|                                                                                                    |              | 1        |   |     |
|                                                                                                    |              |          |   |     |

2、点击后出现动画管理器面板如下:

首先,按加号添加一个动画名称,默认"\_defaultAnim\_"用此名字进入模模搭后会自动播放,也可以自己命名,命名不能有出下滑杠外别的符号,动画可以加多个。

如下图:

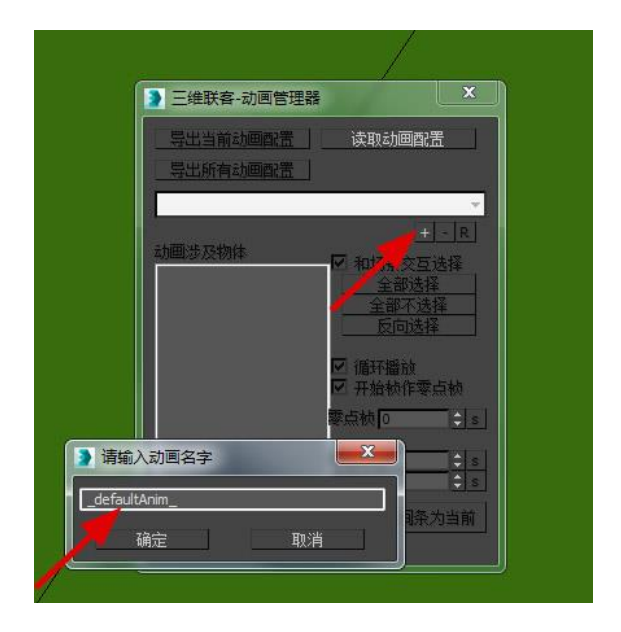

3、选下面的加号,加入动画涉及的物体。

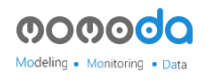

循环播放默认是勾上的,如不需要物体循环一个动作把对勾去掉即可。

如下图:

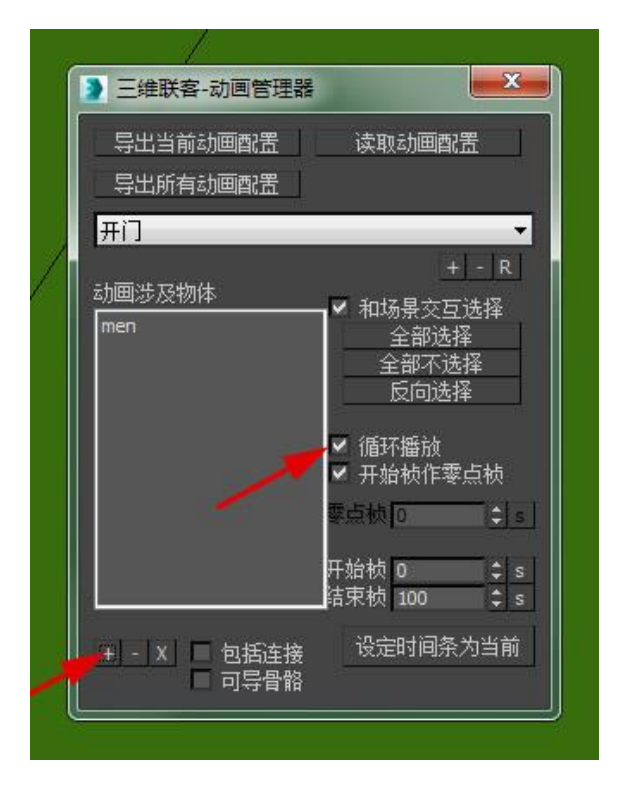

设置好后关闭面板。

3、放入模模搭后,点击模型,在面板上点击属性设置栏,可选择动画名称后选择播放动画。

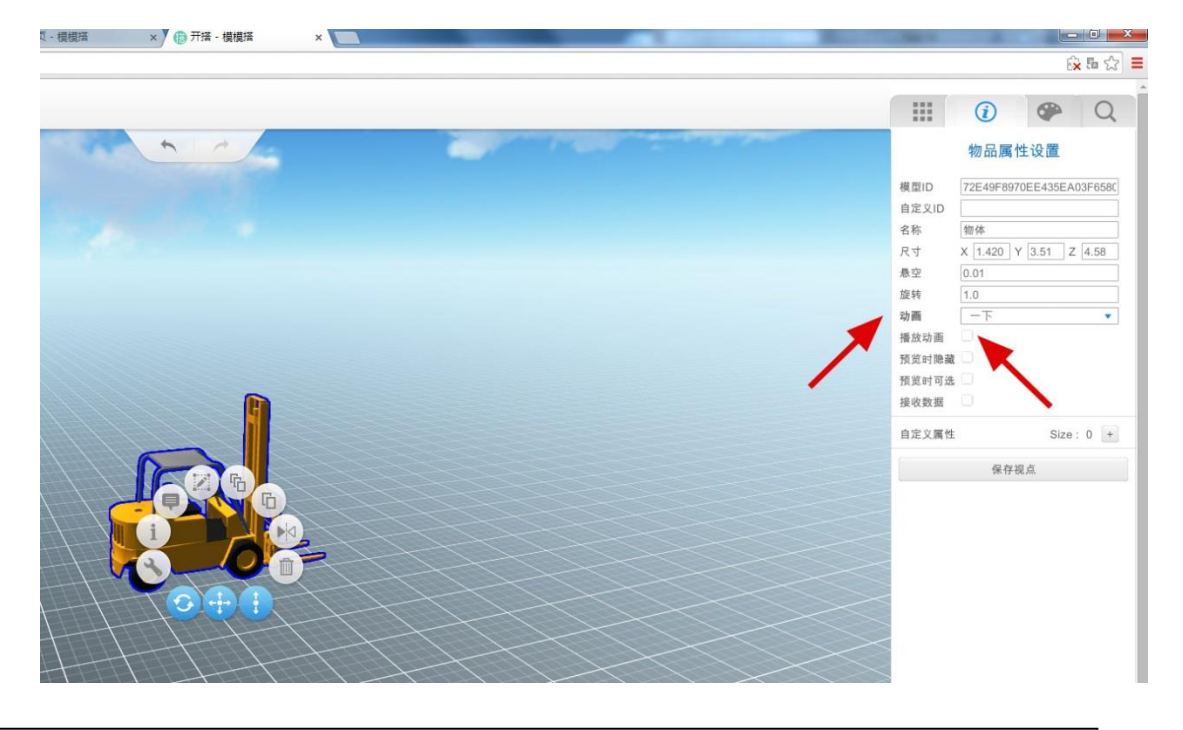

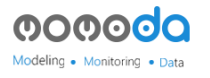

#### 四、建筑模型制作规范

建筑外立面的制作我们将使用 3DMax2016(中英文均可)软件完成。

模型制作流程:素材采集---模型制作---贴图制作---模型塌陷---命名。

模型制作规范:

没有特殊情况,制作模型单位为米 (Meters)

| Dunits Setup ? X                                                                                                    | 🔰 System Unit Setup                                                                       |
|----------------------------------------------------------------------------------------------------|-------------------------------------------------------------------------------------------|
| System Unit Setup                                                                                                    | Suctem Unit Scale                                                                         |
| <ul> <li>Metric</li> <li>Meters</li> <li>US Standard</li> <li>Feet w/Decimal Inches</li> <li>I/8</li> <li>Default Units: <ul> <li>Feet <ul> <li>Inches</li> <li>Custom</li> </ul> </li> </ul></li></ul> | Origin 16777215.0m Distance from origin: 1.0m Resulting Accuracy: 0.0000001192m OK Cancel |
| FL     =     660.0     Meters     ✓       C     Generic Units       Lighting Units       International       OK   Cancel                                                                                |                                                                                           |

1、根据提供的资料(CAD、影像图等)制作模型,模型的初始位置在(0,0,0)点位置。

- 制作模型时,注意模型整体面数,模型看不见的面要删除,如:建筑底面、贴着墙壁物体的背面等。模型初期一定要注意检查共面、漏面、反面的情况。
- 3、贴图制作:贴图一定要是 2 的 N 次方(如: 64、128、256、512、1024),长宽比最好是
  1:1的正方形贴图。贴图最大 1024\*1024。

贴图的命名最好不要全是数字,不能有符号和空格,不能重复。

贴图格式不用通道的为 JPG,通道贴图为 PNG、TGA (一般用 PNG)。

4、材质球:默认通用材质球为 Standard(标准材质球), Multi/Sub-Object 多位子材质中的子材质一定要是标准材质球,不能在 max 材质编辑器中对贴图进行裁切。

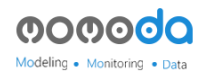

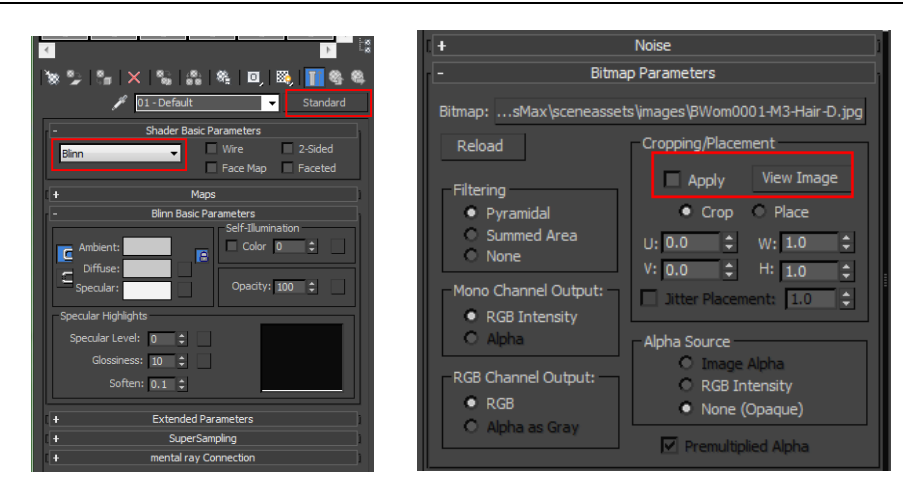

材质球命名不能有符号和空格,不能重复。

- 5、模型塌陷,根据楼的情况按片塌陷,小的建筑可以是一个物体。
- 6、模型命名:不能有符号和空格,不能重复。

模型上传:上传的模型要在场景(0,0,0)点,物体的中心点也要在模型中点、Z轴在0 点。模型审核不通过的会写明原因,根据原因修改

注: 单个模型标准,贴图最多 30 张,模型三角面面数最多 20 万面。